## List screen

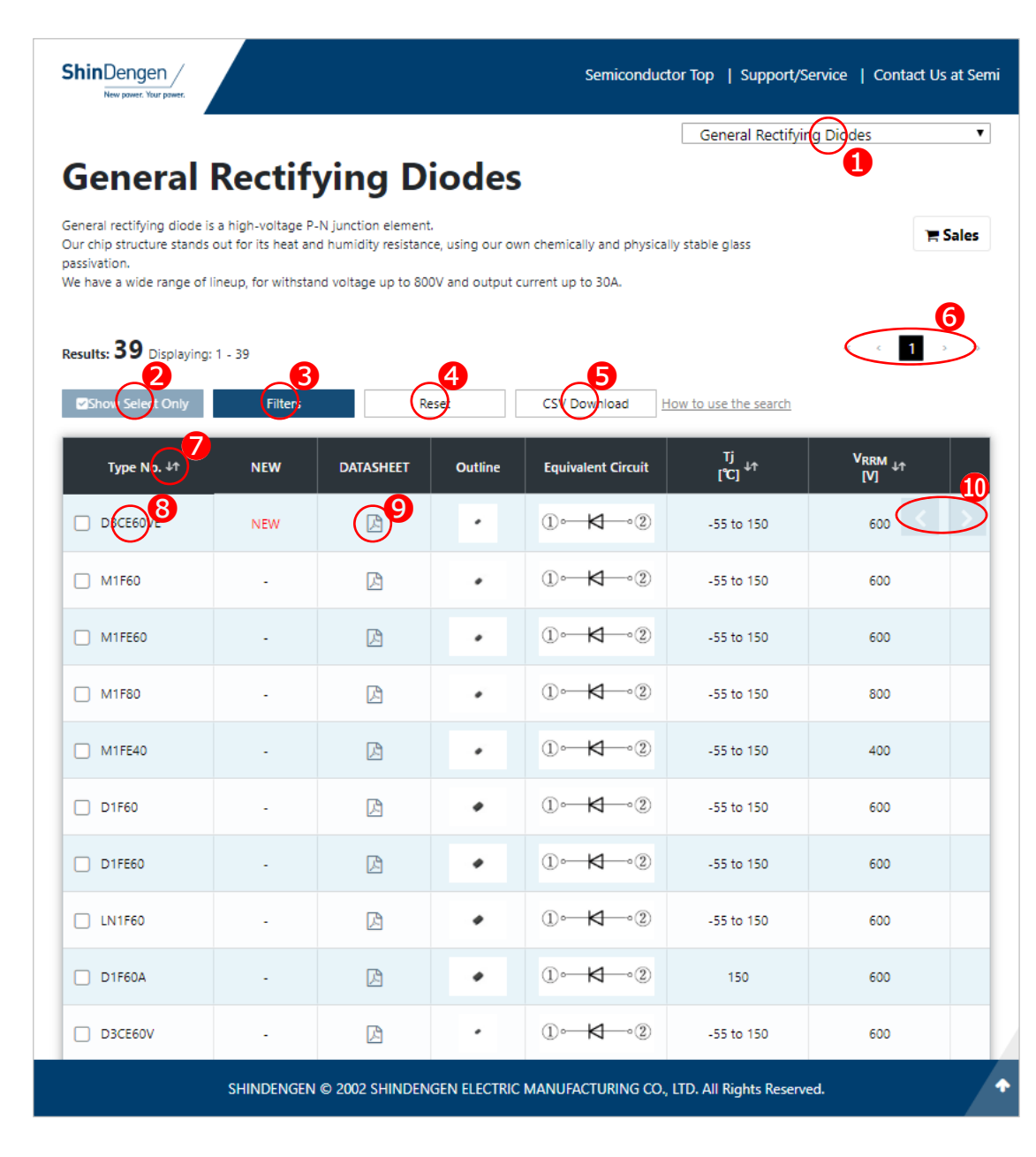

1 Change product categories.

- Show only checked products.\* At least two products must be selected.
- **3** Open the filter screen.(See next page)
- Cancel the setting of **23** and Reset the list.
- **5** CSV Download
  - \* All products in the search result list will be included.
- 6 Move to previous / next page.
- Sort the list.
  - \* Multiple combinations not allowed.
- **8** Open the product details page.
- **9** Open the DATASHEET page.
- ① Scroll list left or right.

Recommended Web Browsers Google Chrome / Mozilla Firefox / Microsoft Edge / Internet Explorer 11 / Safari

## **Filter screen**

|                                                                      |                                                           |                | 1 |
|----------------------------------------------------------------------|-----------------------------------------------------------|----------------|---|
| ShinDeng<br>New power.                                               | Filters Result: 39 Items                                  | tact Us at Sem |   |
| Gene                                                                 | 0 filter applied                                          |                |   |
| General rectify<br>Our chip struct<br>passivation.<br>We have a wide | Type No.<br>Please entr 2 or more chara Apply             | 🐂 Sales        |   |
| Results: 39                                                          | NEW<br>S<br>KEW                                           | 1 > >          |   |
| D3CE60                                                               | Junction temperature                                      |                |   |
| M1F60                                                                | Repetitive peak reverse voltage                           | 00             |   |
| <ul> <li>M1F60</li> <li>M1FE40</li> <li>D1F60</li> </ul>             | Range: [400 - 800]V<br>400 - 800 Apply<br>400 - 800 Apply |                |   |
| D1FE60                                                               | Average forward current                                   | 00             |   |
| D1F60A                                                               | 1 - 30 Apply                                              | 00             |   |
| D3CE60                                                               | Close Apply to list                                       |                | , |

## • Clear all conditions.

- Specify the product name and click "Apply".
- **6** Select the buttons.
- Output: Specify the range with the slide bar and click "Apply".
  - \* Automatically adjusts to the data.
- Specify the range by numerical input and click "Apply".
  - \* Automatically adjusts to the data.
  - \* If you want to expand the range after applying, Click "Unapply" and specify again.
- **6** Close the filter screen and display the list by setting conditions.